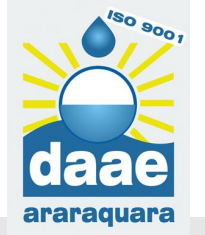

## **CRIANDO O SEU ACESSO**

## **COMO CRIAR MEU ACESSO?**

1- Clicar em AGENDA ONLINE no site do DAAE

www.daaeararaquara.com.br

2- Clicar em <u>"NÃO POSSUI UMA CONTA? CLIQUE AQUI E FAÇA SEU</u> CADASTRO"

- **3-** Preencher os campos com os seus dados
- 4- Criar sua senha para acesso
- 5- Você receberá um CÓDIGO PARA ATIVAÇÃO <u>no email</u> cadastrado

6- Acessar o email informado no cadastro e siga as instruções para ativação

7- Na AGENDA ONLINE, preencher o email e senha cadastrados para acesso

## PRONTO

Agora você poderá agendar seu atendimento na Central e consultar suas agendas

Compareça na CAUD no horário e data agendados, munido da documentação necessária para o atendimento

PRONTO! Acesse e agende o atendimento

Não tem uma conta? Clique aqui e faça seu cadastro. Não recebeu o Código de ativação? Clique agui para re novamente o código de ativação. @ 2008 - 2019 - Todos os ( Esqueceu sua senha? Clique aqui para recuperar a senha. Precisa de ajuda para criar o cadastro? Clique ad manual de cadastro. Precisa de ajuda para agendar? Clique agui e baixe o agendamento. 3 PREENCHA SEUS DADOS **CONFIRME O CADASTRO** NO SEU EMAIL E FAÇA ATIVAÇÃO